## STEP 1: LOGIN INTO http://www.epfindia.com/site\_en/

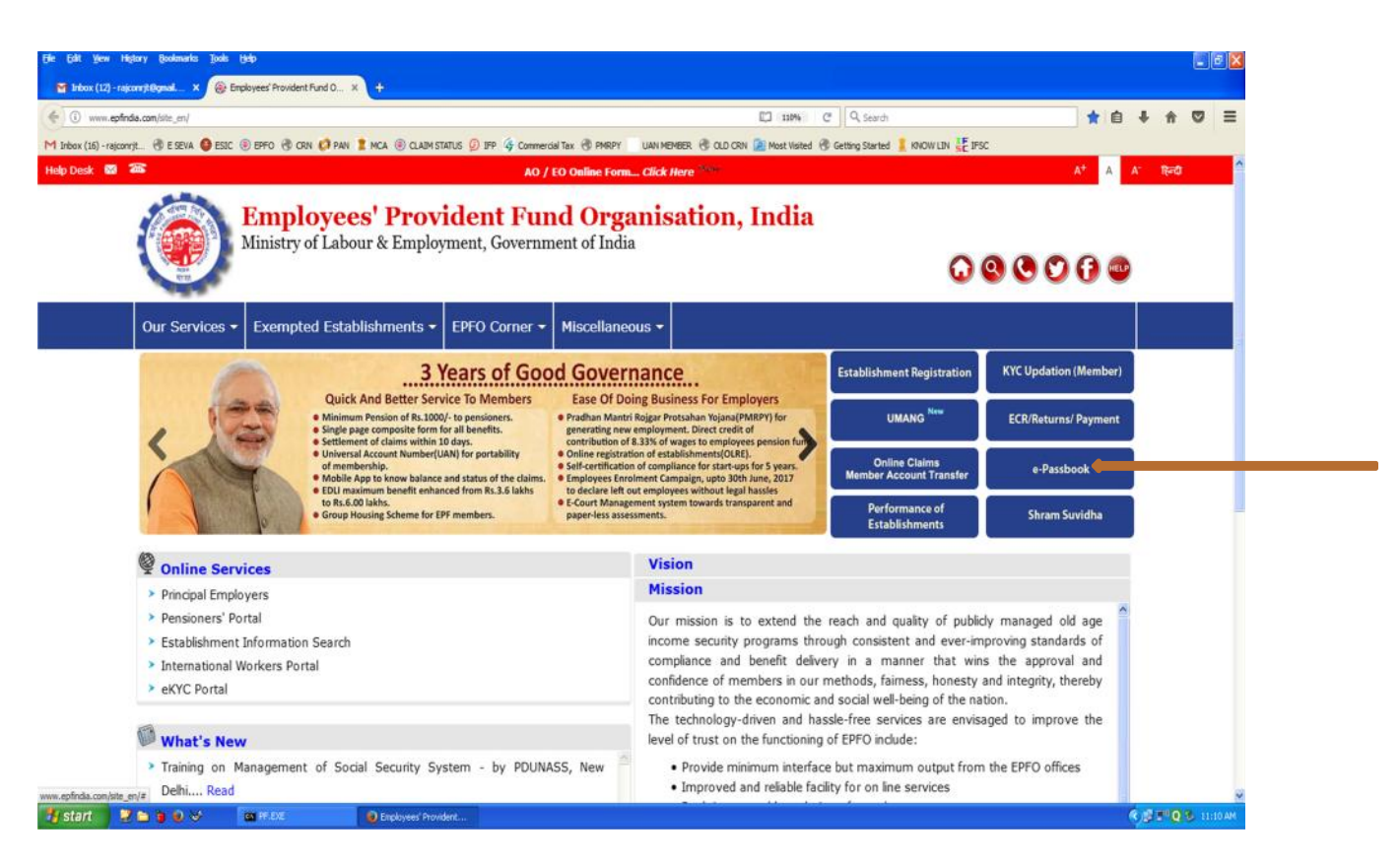

## STEP 2:CLICK ON *e-passbook* .

| Ele Est ye  | w History Bookmark                                        | es Tools    | (jelp                |                      |                                                                                                    |                                                                                                    |                                                                                                    |                                                                                                    |             |       | E   |         |
|-------------|-----------------------------------------------------------|-------------|----------------------|----------------------|----------------------------------------------------------------------------------------------------|----------------------------------------------------------------------------------------------------|----------------------------------------------------------------------------------------------------|----------------------------------------------------------------------------------------------------|-------------|-------|-----|---------|
| (+) () A    | https://panibook.epfndi                                   | a.gov.in/ht | mberPassBookLogin.3p |                      | 0 IEB 🙆 Commented Tox 🕫 D                                                                                             |                                                                                                    | C C Q See                                                                                                    | di                                                                                                    | ☆ 白         | +     | * 5 | =       |
| EPFO Webste | Emplo<br>Ministry o                                       | yee:        | s' Providen          | t Fund Organ         | isation, India                                                                                                    | and canadian Grantw                                                                                                    | Ted                                                                                                    | ee a wood of a garse.<br>wical Help : \$10001-10005 (Toll Free) -Timing : 90                                                  | 13 AM 10 54 | IS PM |     | Ver 1.0 |
|             | Log-In to View P<br>User Name :<br>Password:<br>Captcha : |             | vHKFS                | 25 2<br>9h           | Important 1. This facility is to 4. 2. Pastbook will be 3. Changes in the c 4. Passbook will han 5. Passbook facility | view the Member Passbook for<br>available <b>after 6 Hours</b> of regi<br>redentials at Unified Member P<br>we the entries which has been re<br>not be available for the Exempt | the members registered on th<br>stration at Unified Member P<br>and will be effective at this P<br>counciled at the EPFO field off<br>ed Establishments Members, | ne Unified Member Portal.<br>ortal.<br>ortal after <b>after 6 Hours.</b><br>loss.<br>/ Settled Members / InOperative Members. |             |       |     |         |
|             |                                                           |             |                      | De                   | iigned, Developed and Hinsteil b<br>Bicst siccord                                                                     | y: [ADC], fragdegrees' Provident Fas<br>in 1280 x 1024 acteon resultition.                                                                                                    | nd Organisation, India                                                                                                    |                                                                                                    |             |       |     |         |
| 🐮 start     | 2                                                         | ÷           | M HF.EXE             | Employees' Provident | Member Passbook - M                                                                                                   | Documents - Hicrosof                                                                                                    |                                                                                                    |                                                                                                    |             | R I   | - 0 | 1126 AM |

STEP 3: ENTER SAME ID & PWD THEN CLICK ON login

| File Edit Yew Higtory Bookmarks Toola Help                                                                                                    |                                                                                                    |             |   |            |       | 5 🔀 |
|----------------------------------------------------------------------------------------------------|----------------------------------------------------------------------------------------------------|-------------|---|------------|-------|-----|
| Member Plasbook         X         Image: Comparison of the state of the state of | C C Search                                                                                                    | ☆ 自         | + | Ĥ          | 0     | =   |
| M Indox (16) -raixonyit 🕏 ESEVA 🥥 ESIC 🛞 EPFO 😤 CRIV 🗭 PAN 🖠 MCA 🛞 CLAIM STATUS 😥 IPP 🌾 Commercial Tax 🕏 PMRPY 🛛 UAN MEN                                                                                                    | NBER 🕏 OLD CRN 😰 Nost Visited 🔞 Getting Started 🤰 KNOW LIN 👹 ESC<br>Technical Helps (LINO) = 10005 (Toll Ford - Timing 1915) | NM to 545 P | м |            | Logos |     |
| Employees' Provident Fund Organisation, India<br>Ministry of Labour & Employment, Government of India                                                                                                    |                                                                                                    |             |   |            |       |     |
| Note >                                                                                                    |                                                                                                    |             |   |            |       |     |
| This fadity is to view the Member Passbook for the members registered on the Unified Member Portal.     Passbook will be available <b>after 6 Hours</b> of registration at Unified Member Portal.     Changes in the codentials at Unified Member Portal will be effective at this Portal after <b>after 6 Hours</b> .     Burdneyd is han the codentials at Unified Member Portal will be effective at this Portal after <b>after 6 Hours</b> .                                                                                                    |                                                                                                    |             |   |            |       |     |
| A Passour will have the entries which has been recording at the DPU field offices.                                                                                                    | Arrand                                                                                                    |             |   | and second | 0.110 | 8   |

## STEP 4: CLICK ON ANY BUTTON

| Ele Edit Yew History Bookmarks Tools Help                                                  |                                                                                                    |                                                                             |                                           |                                 |                                 |                                 |                    |  |     |                     | <b>a</b> 🗙 |
|--------------------------------------------------------------------------------------------|----------------------------------------------------------------------------------------------------|-----------------------------------------------------------------------------|-------------------------------------------|---------------------------------|---------------------------------|---------------------------------|--------------------|--|-----|---------------------|------------|
| Member Passbook × +                                                                        |                                                                                                    |                                                                             |                                           |                                 |                                 |                                 |                    |  |     |                     |            |
| ( ) D https://passbook.epfindia.gov.in/MemberPassBook/LognServiet                          |                                                                                                    | C Q, Search                                                                 |                                           |                                 |                                 |                                 | + 1                |  | =   |                     |            |
| M Snbox (16) - rajconnist 🛞 E SEVA 🔕 ESSC 🛞 EPPO 🛞 CRN 🧭 PAN 🙎 MCA 🖉                       | 🖲 CLAIM STATUS 😰 IFP 🧳 Co                                                                                                    | mmercial Tax 🕲 PMRPY UAN MEMB                                               | ER 🛞 OLD CRN 🔝 Most V                     | isited 🕑 Getting :              | Started 其 KNOW                  | LIN 💒 IFSC                      |                    |  |     |                     |            |
| Welcome : VRUNDA BHARATEHAI DEDAKIYA ( 101048563520 )                                      |                                                                                                    |                                                                             |                                           |                                 |                                 |                                 |                    |  |     | Log                 | out 1      |
| Employees' Provident Fund<br>Ministry of Labour & Employment, Governmen                    | Organisation<br>at of India                                                                                                    | , India                                                                     |                                           |                                 |                                 |                                 |                    |  |     |                     |            |
| GR                                                                                         | सरायना आईसी/माम   Establishment ID/Name VDEBD3633504000 / MAREMORA POLY EEE FIBER<br>सरस्य आईसी/माम   Member ID/Name VDEBD3633504000 / MAREMORA POLY EEE FIBER<br>वायंत्रिय वा गम   Office Name (RO]VADODARA<br>वर्ष्यायो रोयर   Employee Share 36.00<br>नियंत्रता रोयर   Employee Share 11.00 |                                                                             |                                           |                                 |                                 |                                 |                    |  |     |                     |            |
|                                                                                            |                                                                                                    | विवरण Particulars                                                           | জন্ম D                                    | খাদ্য Deposit                   |                                 | ithdrawal                       | val पेन्शन अन्शदान |  |     |                     |            |
|                                                                                            |                                                                                                    |                                                                             | वामंचारी शेयर<br>Employee Share           | नियोक्ता शेयर<br>Employer Share | कर्मधारी शेखर<br>Employee Share | नियोक्ता शेयर<br>Employer Share | Contribution       |  |     |                     |            |
|                                                                                            | OB Int. Updated upto                                                                                                    | 31/03/2017                                                                  | 0                                         | 0                               |                                 |                                 | 0                  |  |     |                     |            |
|                                                                                            | Cont. For 082017                                                                                                    |                                                                             | 36                                        | 11                              |                                 |                                 | 25                 |  |     |                     |            |
|                                                                                            | Grand Total                                                                                                    | 36                                                                          | 11                                        | 0                               |                                 | 28                              |                    |  |     |                     |            |
| Note :-                                                                                    |                                                                                                    |                                                                             |                                           |                                 |                                 |                                 |                    |  |     |                     |            |
| 1. This facility is to view the Member Passbook for the members registered                 | d on the Unified Member Po                                                                                                    | rtal.                                                                       |                                           |                                 |                                 |                                 |                    |  |     |                     |            |
| 2. Passbook will be available after 6 Hours of registration at Unified Mem                 | nber Portal.                                                                                                    |                                                                             |                                           |                                 |                                 |                                 |                    |  |     |                     |            |
| 3. Changes in the credentials at Unified Member Portal will be effective at                | this Portal after after 6 Hor                                                                                                    | urs.                                                                        |                                           |                                 |                                 |                                 |                    |  |     |                     |            |
| <ol><li>Passbook will have the entries which has been reconciled at the EPFO fit</li></ol> | eld offices.                                                                                                    |                                                                             |                                           |                                 |                                 |                                 |                    |  |     |                     |            |
| 5. Passbook facility not be available for the Exempted Establishments Men                  | nbers / Settled Members / Ir                                                                                                    | Operative Members.                                                          |                                           |                                 |                                 |                                 |                    |  |     |                     |            |
|                                                                                            | Designed, Develope                                                                                                    | d and Hosted by: [ADC], Employees' f<br>Best viewed in 1280 x 1024 screwn i | Provident Fund Organisatio<br>resolutions | n, India                        |                                 |                                 |                    |  |     |                     |            |
| 🖅 start 🛛 🕈 🖨 🖉 🗸 🔤 Pr.tox 🔍 🕑 brok                                                        | yrees Provident                                                                                                    | Passbook - M 🐨 Document I - Mic                                             | rosof                                     |                                 |                                 |                                 |                    |  | ×.m | 2 <sup>11</sup> 0 1 | 1:36 AM    |

## STEP 5: PASSBOOK WILL BE GENERATED AFTER 6 HOURS OF REGISTRATION AT UNIFIED PORTAL.